# **BeoVision 8-40**

# Guía

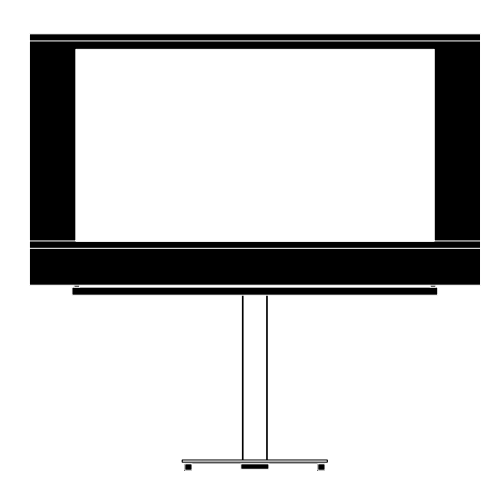

BANG & OLUFSEN

## Índice

**Vista general de los menús**, *3* Vista general de los menús en pantalla.

#### Navegación por los menús, 4 Cómo usar los distintos terminales a distancia para controlar los menús.

**Configuración inicial**, *5* Qué menús aparecen al encender el televisor por primera vez.

#### **Elección del idioma de los menús,** *6* Cómo seleccionar el idioma de los menús.

#### Configuración del sintonizador, 7

Cómo deshabilitar el sintonizador de televisión interno o el módulo DVB-HD integrado.

#### Conexiones, 8

Ejemplos de conexión de equipos adicionales, un PC o una cámara.

# Registro de equipos de vídeo adicionales, *11*

Cómo registrar equipos periféricos en el menú EQUIPOS CONECTADOS.

#### Tomas de cámara y auriculares, 14

Cómo ver películas digitales en el televisor o conectar unos auriculares.

# Modificación de canales de televisión sintonizados, 15

Cómo reorganizar el orden en el que aparecen los canales en la lista de canales y cómo asignarles un nombre o eliminarlos.

#### Resintonización o agregación de canales, 18 Cómo agregar nuevos canales o llevar a cabo de nuevo el proceso de sintonización automática

# Configuración de altavoces: sonido envolvente, 19

Cómo integrar el televisor en un sistema de sonido envolvente, conectar altavoces y ajustar su balance.

# Ajuste de los parámetros de imagen y sonido, 23

Cómo configurar la imagen y ajustar el nivel de graves, agudos, etc. Cómo usar el modo de juego.

# Uso habitual de las combinaciones de altavoces, 26

Cómo cambiar entre las diferentes combinaciones de altavoces.

#### Configuración del televisor para que se

encienda o se apague automáticamente, 27 Cómo hacer que el televisor se apague automáticamente o forme parte de una Reproducción programada.

#### Configuración del terminal a distancia Beo4, 29

Cómo indicar al televisor si el terminal a distancia dispone de un botón de navegación.

#### Activación de características, 30

Cómo introducir una clave de activación para obtener acceso a características adicionales.

#### HDMI MATRIX, 31

Cómo configurar el menú HDMI MATRIX.

#### Teletexto, 33

Cómo guardar páginas de teletexto favoritas como páginas MEMO.

#### Control de otros equipos con Beo4 o Beo5, *34*

Cómo controlar equipos periféricos (como receptores digitales, reproductores de DVD, etc.) haciendo uso de un terminal a distancia Bang & Olufsen.

# Conexión y control de un sistema de audio, 36

Cómo conectar un sistema de audio al televisor y controlar un sistema de audio/ vídeo integrado.

#### Distribución de sonido e imagen con BeoLink, *39*

Cómo crear conexiones periféricas y controlar un sistema periférico.

#### El televisor en una habitación periférica, 41

Cómo configurar y controlar el televisor si se instala en una habitación periférica.

#### Dos televisores en la misma habitación, 43

Programación de la opción Option y control de dos televisores instalados en la misma habitación.

# Vista general de los menús

| 1.                    | 2.                         | 3.                           |
|-----------------------|----------------------------|------------------------------|
| SINTONIZAR            | MODIFICAR CANALES          | FRECUENCIA                   |
|                       | AÑADIR CANALES             | N° DE CANAL                  |
|                       | SINTONIZACIÓN AUTOMÁTICA   | NOMBRE                       |
|                       | SINTONIZACIÓN MANUAL       | SINTONIZ. PRECISA            |
|                       |                            | DESCODIFIC.                  |
|                       |                            | SISTEMA TV                   |
|                       |                            | CONFIGURAR SONIDO            |
| TEMPORIZADOR DE SUEÑO |                            |                              |
| PROGRAMAR             | TIMER                      |                              |
|                       |                            |                              |
| OPCIONES              | EQUIPOS CONECTADOS         | AV1–AV6                      |
|                       |                            | HDMI EXPANDER                |
|                       |                            | SINTONÍA DE ENLACE           |
|                       |                            |                              |
|                       | CONTR. DE SINTONIZADOR     |                              |
|                       |                            |                              |
|                       | CONFIGURAR SONIDO          | AJUSTE                       |
|                       |                            | TIPOS DE ALTAVOCES           |
|                       |                            | DISTANCIA A ALTAVOCES        |
|                       |                            | NIVELAR ALTAVOCES            |
|                       |                            | SISTEMA DE SONIDO            |
|                       | CONFIGURAR IMAGEN          | BRILLO                       |
|                       |                            | CONTRASTE                    |
|                       |                            | COLOR                        |
|                       |                            | MATIZ COLOR                  |
|                       |                            | TAMAÑO                       |
|                       |                            | TAMAÑO HORIZ.                |
|                       |                            | TAMAÑO VERT.                 |
|                       |                            | POS. HORIZ.                  |
|                       |                            | POS. VERT.                   |
|                       |                            | MODO JUEGO                   |
|                       |                            | Mapa                         |
|                       | TEMP. REPRODUCCION DE DIV  | MODU                         |
|                       |                            | GRUPO CANALES                |
|                       | STANDBY AUTOMÁTICO         | DESPUÉS DE 1 HORA            |
|                       |                            | DESPUÉS DE 2 HORAS           |
|                       |                            | DESPUÉS DE 4 HORAS           |
|                       |                            | INACTIVO                     |
|                       | CONFIGURACIÓN DE REO4      | <b>ΒΟΤΌΝ DE ΝΑΥΕ</b> ΓΑΟΓΙΟΝ |
|                       |                            | SIN BOTÓN DE NAVEGACIÓN      |
|                       |                            |                              |
|                       | ACTIVACIÓN CARACTERÍSTICAS |                              |
|                       | ΙDIOMA DEL ΜΕΝΙΊ           |                              |
|                       |                            |                              |

## Navegación por los menús

#### Terminal a distancia Beo4 con botón de navegación

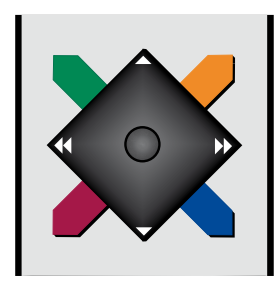

Si cuenta con un terminal a distancia Beo4 que disponga de botón de navegación y ha configurado el televisor para el uso con el mismo (consulte la página 29), presione el botón hacia arriba, hacia abajo, hacia la izquierda o hacia la derecha para navegar por los menús. Púlselo hacia dentro para confirmar opciones y parámetros en los menús.

Abra el menú CONFIGURAR TV pulsando el botón **MENU** mientras el televisor se encuentre encendido. Para retroceder a través de los menús, pulse el botón **BACK**. Para abandonar los menús, mantenga pulsado el botón **BACK**.

Si el televisor está configurado para el uso sin botón de navegación, deberá usar la 'estrella' para navegar hacia arriba, hacia abajo, hacia la izquierda y hacia la derecha, y pulsar el botón central para confirmar opciones y parámetros en los menús.

#### Terminal a distancia Beo4 sin botón de navegación

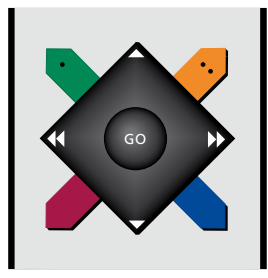

Si cuenta con un terminal a distancia Beo4 que no disponga de botón de navegación, deberá usar la 'estrella' para navegar hacia arriba, hacia abajo, hacia la izquierda y hacia la derecha, y pulsar el botón central para confirmar opciones y parámetros en los menús. Por otra parte, deberá configurar el televisor para el uso con un terminal a distancia Beo4 sin botón de navegación. Abra el menú CONFIGURAR TV pulsando el botón **MENU** mientras el televisor se encuentre encendido.

Para retroceder a través de los menús, pulse el botón STOP. Para abandonar los menús, pulse el botón EXIT.

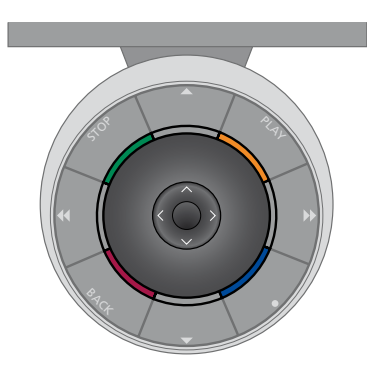

#### **Terminal a distancia Beo5**

Si desea controlar el televisor con un terminal a distancia Beo5, presione el botón central hacia arriba, hacia abajo, hacia la izquierda o hacia la derecha para desplazarse por los menús. Púlselo hacia dentro para confirmar opciones y parámetros en los menús.

Abra el menú CONFIGURAR TV pulsando el botón **Menú** mientras el televisor se encuentre encendido. Para retroceder a través de los menús, pulse el botón **BACK**. Para abandonar los menús, mantenga pulsado el botón **BACK**.

Recuerde que deberá solicitar la reconfiguración del terminal a distancia Beo5 si agrega nuevos equipos a su instalación.

## Configuración inicial

El procedimiento de configuración inicial se activa al conectar el televisor a la red eléctrica y encenderlo por primera vez. Se mostrará una serie automática de menús en pantalla en los que deberá registrar los equipos adicionales y altavoces que haya conectado.

Si modifica posteriormente su instalación, podrá volver a acceder a estos menús para actualizar su configuración. Recuerde que necesitará configurar los tipos de altavoz y las distancias correspondientes a través del menú CONFIGURAR SONIDO.

#### Secuencia de menús correspondiente a la configuración inicial

- IDIOMA DEL MENÚ ... Permite seleccionar el idioma en el que se presentarán los menús en pantalla. El texto en pantalla cambiará al pasar de un idioma a otro.
- CONFIG. DE SINTONIZADOR ... Permite deshabilitar el sintonizador de televisión o el sintonizador DVB (consulte la página 7). EOUIPOS CONECTADOS ... Permite
- seleccionar el tipo de equipo conectado a cada toma, las tomas utilizadas, el nombre del equipo y el nombre de la fuente. Si desea obtener más información acerca del menú EQUIPOS CONECTADOS, consulte la página 8.
- COMPROBAR CONEX. ANTENA ... Esta opción sólo aparece si está habilitado el sintonizador de televisión.
- SINTONIZACIÓN AUTOMÁTICA ... Una vez registrados los equipos periféricos, aparecerá en la pantalla un menú destinado a la sintonización automática de canales. Presione el botón de navegación hacia la derecha para iniciar la sintonización automática. El televisor buscará todos los canales disponibles. Si desea obtener más información acerca de la sintonización de canales de televisión, consulte la página 15.

- TIPOS DE ALTAVOCES ... Este menú permite seleccionar los altavoces conectados al televisor, si los hubiere. Consulte la página 19 si desea obtener más información.
- DISTANCIA A ALTAVOCES ... Este menú permite seleccionar la distancia en metros a la que se encuentra cada uno de los altavoces de la instalación.
- NIVELAR ALTAVOCES ... Este menú permite ajustar el volumen de cada uno de los altavoces de la instalación.
- AJUSTE ... Este menú permite ajustar los niveles de graves, volumen, agudos, etc.
- DVB CONFIGURACIÓN ... Este menú sólo aparece si el sintonizador DVB HD está habilitado. Consulte la Guía independiente del módulo DVB HD si desea obtener más información.

Si desea obtener información acerca de la conexión de equipos adicionales, consulte el capítulo dedicado a los paneles de conexiones de la guía de Primeros pasos.

## Elección del idioma de los menús

Puede cambiar el idioma de menú elegido durante la configuración inicial del televisor en cualquier momento.

Una vez elegido un idioma de menú, todos los menús y mensajes que se muestren en la pantalla aparecerán en dicho idioma. Puede seleccionar el idioma del menú en pantalla a través del menú CONFIGURAR TV. El texto en pantalla cambiará al pasar de un idioma a otro.

- > Abra el menú CONFIGURAR TV y marque la opción OPCIONES.
- > Pulse el botón central para abrir el menú OPCIONES y marque la opción IDIOMA DEL MENÚ.
- > Pulse el botón central para abrir el menú IDIOMA DEL MENÚ.
- > Presione el botón de navegación hacia arriba o hacia abajo para seleccionar el idioma que desee.
- > Pulse el botón central para seleccionar una opción.
- > Pulse BACK para retroceder a través de los menús o mantenga pulsado el botón para abandonarlos todos.

#### IDIOMA DEL MENÚ

DANSK DEUTSCH ENGLISH ESPAÑOL FRANÇAIS ITALIANO NEDERLANDS SVENSKA

## Configuración del sintonizador

Si deshabilita el sintonizador de televisión, podrá activar el sintonizador DVB opcional pulsando el botón TV. Si deshabilita el sintonizador DVB, podrá activar una unidad periférica pulsando el botón DTV.

#### Para deshabilitar el sintonizador interno ...

- > Abra el menú CONFIGURAR TV y marque la opción OPCIONES.
- > Pulse el botón central para abrir el menú OPCIONES y marque la opción CONFIG. DE SINTONIZADOR.
- > Pulse el botón central para abrir el menú CONFIG. DE SINTONIZADOR y marque la opción SINTONIZ. TV.
- > Presione el botón de navegación hacia la izquierda o hacia la derecha para alternar entre las opciones ACTIVO e INACTIVO.
- > Marque la opción DVB HD.
- > Presione el botón de navegación hacia la izquierda o hacia la derecha para alternar entre las opciones ACTIVO e INACTIVO.
- > Pulse el botón central para guardar la configuración, o …
- > … mantenga pulsado el botón BACK para abandonar los menús sin hacerlo.

#### CONFIG. DE SINTONIZADOR

SINTONIZ. TV ACTIVO DVB HD ACTIVO

## Conexiones

El panel de conexiones del televisor permite conectar cables de entrada de señal y una amplia variedad de equipos adicionales, como grabadores de vídeo.

Si el televisor está equipado con el módulo de sistema opcional y conecta un sistema de audio compatible a través de un cable Master Link, podrá disfrutar de las ventajas que proporciona un sistema de audio/vídeo integrado.

Registre cualquier equipo que conecte a estas tomas en el menú EQUIPOS CONECTADOS. Si desea obtener más información, consulte la página 12.

Recuerde desconectar el televisor de la red eléctrica antes de conectar cualquier equipo al mismo.

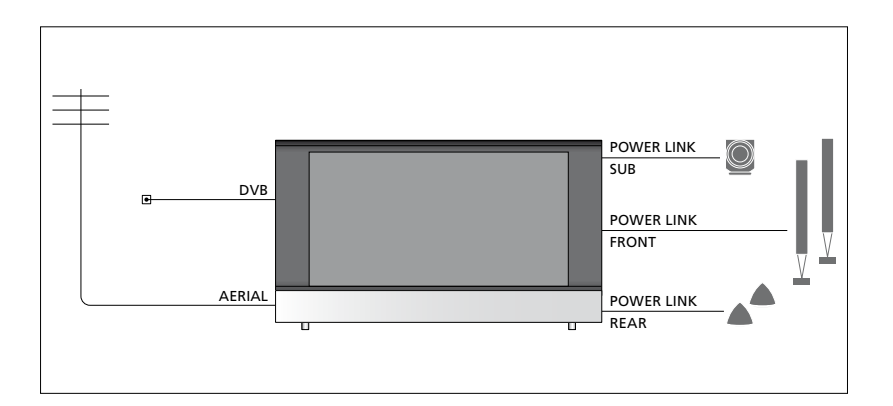

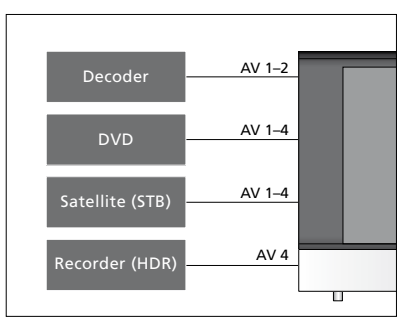

Existen ciertas restricciones acerca de los tipos de equipos que se pueden conectar a estas tomas.

Los equipos con salida VGA sólo se pueden conectar y registrar en la toma AV3.

#### Tipo de transmisor de infrarrojos

Los menús AV permiten seleccionar el tipo de conexión empleado por un equipo controlado por medio del controlador PUC. Para ello, ponen a su disposición las opciones 'CONEXIÓN' (cable) e 'IR' (transmisor de infrarrojos).

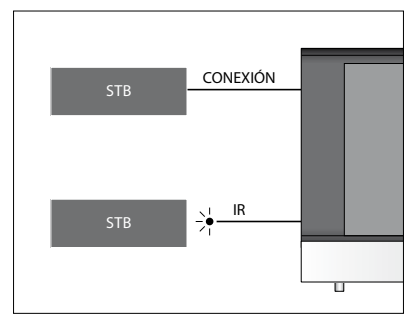

Transmisores de infrarrojos: Si desea usar un terminal a distancia Bang & Olufsen para controlar equipos de otros fabricantes, conecte un transmisor de infrarrojos Bang & Olufsen a cada uno de ellos. Conecte cada transmisor de infrarrojos a la toma correspondiente marcada como PUC en el panel de conexiones principal.

#### Módulo DVB

El módulo CA actúa como 'lector de tarjetas' para tarjetas inteligentes dedicadas a la descodificación de señales codificadas transmitidas por un proveedor de programas.

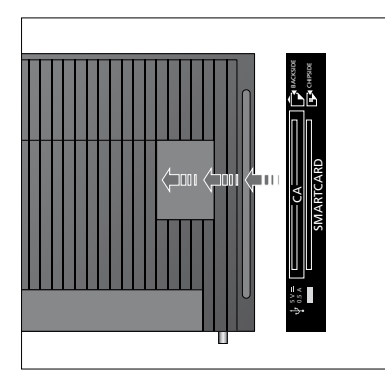

Inserte la tarjeta inteligente en el módulo CA con el chip dorado orientado hacia el televisor. En un lado del módulo CA se aprecia una protuberancia, dos en el caso del lado opuesto. El lado con una protuberancia debe quedar orientado hacia arriba. Las tarjetas inteligentes de tipo Conax deben insertarse con el chip dorado orientado en dirección opuesta a la parte delantera del televisor.

#### Conectar y usar un PC

IMPORTANTE: Antes de conectar un PC al televisor, desconecte de la red eléctrica el televisor, el PC y todos los equipos conectados al mismo.

#### Para conectar un PC al televisor ...

- > Lleve a cabo la conexión por medio de un cable de tipo apropiado. Conecte uno de sus extremos a la toma de salida DVI, VGA o HDMI del PC y el otro extremo a la toma VGA o HDMI del televisor.
- > Si desea escuchar el sonido del PC a través de los altavoces conectados al televisor, use un cable de tipo apropiado para conectar la salida de sonido del PC a las tomas R–L o SPDIF del televisor, según corresponda.
- > Vuelva a conectar el televisor, el PC y todos los equipos conectados al mismo a la red eléctrica. Recuerde que el PC debe permanecer conectado a una toma de suministro eléctrico con conexión a tierra, de acuerdo con lo indicado en sus instrucciones de instalación.

Si conecta el PC a la toma VGA del televisor, deberá registrarlo en la toma AV3 por medio del menú EQUIPOS CONECTADOS. Un PC conectado a la toma HDMI se puede registrar en cualquiera de las tomas o grupos de tomas AV.

#### Mostrar la imagen del PC en la pantalla

Para ver la imagen del PC en la pantalla, deberá mostrarla con ayuda del terminal a distancia.

#### Para mostrar la imagen del PC ...

> Pulse LIST y presione el botón de navegación hacia arriba o hacia abajo hasta que se muestre la opción PC en el visor de Beo4. A continuación, pulse el botón central para mostrar la imagen. A partir de entonces, podrá usar el PC como lo haría normalmente. (Beo5: pulse PC). Si conecta equipos de vídeo adicionales al televisor, deberá registrarlos en el menú EQUIPOS CONECTADOS.

Durante la configuración inicial del televisor, éste detecta algunos de los equipos conectados en ese momento. El menú FOUIPOS CONFCTADOS aparece automáticamente en la pantalla durante dicho proceso con el fin de ofrecerle la oportunidad de registrar los equipos periféricos que el televisor no haya podido detectar automáticamente. Si decidiese conectar permanentemente un equipo con posterioridad, deberá registrarlo en el menú EQUIPOS CONECTADOS.

#### ¿Qué equipos hay conectados?

Registrar los equipos conectados al televisor permite controlarlos a través de un terminal a distancia.

- > Abra el menú CONFIGURAR TV y marque la opción OPCIONES.
- > Pulse el botón central para abrir el menú OPCIONES. Aparecerá marcada la opción EQUIPOS CONECTADOS.
- > Pulse el botón central para abrir el menú EQUIPOS CONECTADOS.
- > Presione el botón de navegación hacia arriba o hacia abajo para recorrer los distintos grupos de tomas: AV1, AV2, AV3, AV4, AV5, AV6, HDMI EXPANDER y HDMI MATRIX (dependiendo de las características del televisor, es posible que los dos últimos grupos no estén disponibles). Si desea obtener información acerca de la opción SINTONÍA DE ENLACE, consulte la página 39.
- > Pulse el botón central para registrar un equipo periférico en el grupo de tomas marcado.
- > Presione el botón de navegación hacia arriba o hacia abajo para desplazarse por las tomas del grupo.
- > Presione el botón de navegación hacia la izquierda o hacia la derecha para registrar el equipo periférico en la toma marcada.
- > Pulse el botón central para seleccionar el equipo en una lista en pantalla.
- > Presione el botón de navegación hacia la izquierda o hacia la derecha para ver listas formadas por otros tipos de equipos.
- > Presione el botón de navegación hacia arriba o hacia abajo o pulse un botón numérico para marcar el nombre del equipo. A continuación, pulse el botón central para registrarlo.
- > Pulse el botón verde para asignar un nombre a la fuente. Al hacerlo, se activará el menú de asignación de nombres.
- > Presione el botón de navegación hacia arriba o hacia abajo para buscar los caracteres que desee insertar en el nombre.
- > Pulse el botón central para aceptar el nombre.

#### EOUIPOS CONECTADOS

| AV1                | NINGUNA |
|--------------------|---------|
| AV2                | NINGUNA |
| AV3                | NINGUNA |
| AV4                | NINGUNA |
| AV5                | CAMERA  |
| AV6                | NINGUNA |
| HDMI EXPANDER      | NO      |
| HDMI MATRIX        | NO      |
| SINTONÍA DE ENLACE | NO      |
|                    |         |

Las tomas disponibles podrían variar dependiendo de la instalación.

- > Los nombres se muestran en el menú en pantalla del televisor al seleccionar la fuente correspondiente.
- acerca de la opción SINTONÍA DE ENLACE, > Pulse el botón **central** para abrir el menú consulte la página 39. OPCIONES DE STANDBY.
  - > Presione el botón de navegación hacia arriba o hacia abajo para ver la lista de opciones de standby disponibles en relación con el paso del equipo al modo standby.
  - > Pulse el botón central para seleccionar una opción de standby.
  - > Cuando haya llevado a cabo la configuración de todo un grupo de tomas, pulse el botón central para volver al menú EQUIPOS CONECTADOS.
  - Repita el procedimiento por cada grupo de tomas.

Sólo durante la configuración inicial, cuando haya registrado todos los equipos periféricos, pulse el botón **verde** para guardar la configuración.

#### Opciones del menú AV1 – AV6 ...

FUENTE ... Seleccione la fuente que ha conectado. La opción seleccionada indica qué botón del terminal a distancia activa la fuente. Por ejemplo, una fuente registrada como V. MEM se encenderá al pulsar el botón **V. MEM**. Una fuente registrada como DTV2 se encenderá al pulsar LIST, presionar el botón de navegación hacia arriba o hacia abajo hasta que se muestre la fuente **DTV2** y, por último, pulsar el botón **central**. (Beo5: pulse **DTV2**). Las opciones disponibles son: NINGUNA ... si no hay equipos conectados.

V.MEM ... para un grabador de vídeo o disco duro grabador conectado. DVD/DVD2 ... para un reproductor o grabador de DVD conectado.

DTV2 ... para otros equipos, como un receptor digital.

DTV ... esta fuente se encontrará ocupada por el módulo DVB, a menos que lo haya deshabilitado.

V.AUX2 ... para otros equipos, como una consola de videojuegos.

TV ... esta fuente se encontrará ocupada por el sintonizador de televisión, a menos que se deshabiliten ambos sintonizadores por medio del menú CONFIG. DE SINTONIZADOR.

PC ... para un PC conectado.

DESCODIFIC. ... para un descodificador conectado.

Las listas de fuentes se dividen en 4 grupos: 'stb' (receptores digitales), 'dvd' (reproductores y grabadores de DVD), 'vmem' (grabadores de vídeo, incluidos los discos duros grabadores) y 'other' (por ejemplo, PCs y centros multimedia).

NOMBRE ... Permite asignar un nombre a la fuente registrada. El nombre asignado aparecerá en el menú en pantalla al activar la fuente.

(SELEC AUTOMÁTICA) ... Permite al televisor seleccionar automáticamente una fuente conectada a la toma AV5 en cuanto detecta una señal, siempre que se encuentre encendido en ese momento. Las opciones disponibles son ACTIVO e INACTIVO.

- TOMA IR ... Seleccione la toma IR que usará la fuente. Las opciones disponibles son PUC1, PUC2, PUC3, PUC4 y NINGUNA.
- TIPO DE IR ... Seleccione el tipo de conexión IR que desee usar. Las opciones disponibles son CONEXIÓN (si desea establecer la conexión por cable) e IR (si desea establecer la conexión por medio de un transmisor de infrarrojos).
- HDMI ... Indica si el equipo está conectado al televisor a través de alguna de las tomas HDMI. Seleccione la toma apropiada: A, B o C.
- (YPbPr) ... Indica si el equipo está conectado al televisor a través de las tomas YPbPr. Las opciones disponibles son SÍ y NO. Este registro sólo puede llevarse a cabo simultáneamente en uno de los menús AV (AV2-AV4 o AV6).
- (VGA) ... Indica si el equipo está conectado al televisor a través de la toma VGA. Las opciones disponibles son Sí y NO.
- S/P-DIF ... Seleccione la conexión S/P-DIF que desee usar. Las opciones disponibles son 1, 2 y NINGUNA.

Si conecta un Expansor HDMI, hágalo siempre a través de la toma HDMI C o, en su defecto, de la toma HDMI B. La conexión de un Expansor HDMI habilita las tomas HDMI adicionales C1, C2, C3 y C4.

Aunque es posible registrar un equipo con cualquiera de los tipos de fuente disponibles, el tipo que seleccione afectará a la forma en que podrá usar la fuente.

| AV2        |         |
|------------|---------|
| FUENTE     | NINGUNA |
| NOMBRE     |         |
| TOMA IR    | NINGUNA |
| TIPO DE IR | IR      |
| HDMI       | NINGUNA |
| Y/Pb/Pr    | NO      |
| S/P-DIF    | NINGUNA |
|            |         |

# En cuanto a las fuentes de alta definición (HD) ...

A diferencia de las señales HD, las señales de definición estándar (SD) se pueden grabar y distribuir a televisores instalados en habitaciones periféricas.

Puede conectar al televisor señales HD o SD. El equipo seleccionará automáticamente la señal de mayor calidad. Si no hay ninguna señal HD disponible, mostrará la señal SD.

#### Opciones de standby ...

Es posible asignar diferentes 'OPCIONES DE STANDBY' a cualquier equipo registrado en el menú EQUIPOS CONECTADOS, incluso aunque el equipo pertenezca a otro fabricante. Ello le permitirá configurarlo para que pase automáticamente al modo standby.

#### Las opciones disponibles son:

- DES. AL CAMBIAR FUENTE ... El equipo pasará inmediatamente al modo standby al seleccionar otra fuente.
- DES. SI TV EN STANDBY ... El equipo pasará al modo standby al pasar el televisor al modo standby.
- SIEMPRE ACTIVO ... El equipo no pasará automáticamente al modo standby.
- CONTROL MANUAL ... El equipo se podrá encender y apagar por medio del terminal a distancia.

## Tomas de cámara y auriculares

Puede conectar unos auriculares para escuchar el sonido emitido por un canal o una videocámara para ver películas domésticas a través del televisor.

#### Tomas para la conexión temporal de dispositivos

#### PHONES

Puede conectar unos auriculares estéreo a la toma PHONES del televisor.

- Si el sonido de los altavoces no se encuentra desactivado, el ajuste de volumen se aplicará a los altavoces.
- Para desactivar los altavoces conectados al televisor, pulse la parte central del botón
- Si el sonido de los altavoces se encuentra desactivado, pulse ∧ o ∨ para ajustar el volumen de los auriculares.
- Para restaurar el sonido de los altavoces, pulse la parte central del botón

Nota: La escucha de niveles elevados de volumen durante periodos de tiempo prolongados podría provocar lesiones auditivas.

#### R – L

Permite conectar una señal de audio (canales de sonido derecho e izquierdo, respectivamente).

#### VIDEO

Permite conectar una señal de vídeo.

#### Ver fotografías digitales en el televisor

Para ver las imágenes capturadas con una cámara, conéctela a la toma AV5 y encienda el televisor. Éste registrará automáticamente la señal y le permitirá ver las fotografías en la pantalla.

#### Si la señal procedente de la cámara se pierde ...

 > Pulse varias veces el botón LIST hasta que se muestre la fuente CAMERA\* en Beo4.
 A continuación, pulse el botón central.
 (Beo5: pulse Camera).

\*Para que se muestre la opción CAMERA en el visor de Beo4, deberá agregarla primero a su lista de funciones. Si desea obtener más información, consulte la Guía adjunta con Beo4.

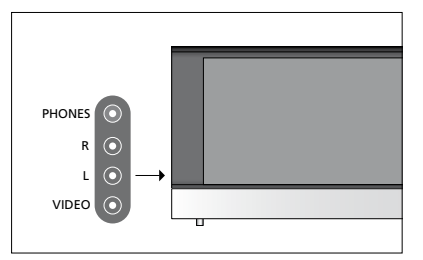

Si, durante la sintonización automática de todos los canales, éstos no se guardan en sus números de canal preferidos o no todos los canales guardados reciben un nombre automáticamente, puede reorganizar el orden en el que aparecen y asignarles un nombre de su elección.

Si necesita modificar de nuevo los canales sintonizados, por ejemplo, para sintonizarlos con más precisión, use el menú SINTONIZACIÓN MANUAL (consulte la página 17).

Si desea obtener información acerca de la sintonización de canales digitales, consulte la Guía del módulo DVB.

#### Mover, nombrar o eliminar canales de televisión sintonizados

Una vez llevada a cabo la sintonización automática de los canales, aparecerá el menú MODIFICAR CANALES. Éste le permitirá mover los canales de televisión sintonizados o asignar nombres a los que desee. También podrá eliminar aquellos canales de televisión sintonizados que no desee conservar.

#### Acceder al menú MODIFICAR CANALES ... > Presione el botón de navegación hacia la

- > Abra el menú CONFIGURAR TV y marque la opción SINTONIZAR.
- > Pulse el botón central para abrir el menú SINTONIZAR y marque la opción MODIFICAR CANALES.
- > Pulse el botón central para abrir el menú MODIFICAR CANALES.

#### Mover los canales de televisión sintonizados ...

- > En el menú MODIFICAR CANALES, margue el canal gue desee mover.
- > Presione el botón de navegación hacia la derecha para retirar el canal de la lista.
- > Presione el botón de navegación hacia arriba o hacia abajo para desplazar el canal hasta el número de canal que desee.
- > Presione el botón de navegación hacia la izquierda para volver a introducir el canal en la lista, sustituyendo al canal que ocupe el número de canal deseado.
- > A continuación, traslade el canal sustituido a un número de canal vacío o a otro ya ocupado y repita el procedimiento.
- > Cuando todos los canales ocupen las posiciones que desee, pulse BACK para retroceder a través de los menús o mantenga pulsado el botón para abandonarlos todos.

# Asignación de nombres a los canales sintonizados ...

- > En el menú MODIFICAR CANALES, marque el canal al que desee asignar un nombre.
- > Pulse el botón verde para asignar un nombre al canal. Al hacerlo, se activará el menú de asignación de nombres.
- > Presione el botón de navegación hacia arriba o hacia abajo para buscar los caracteres que desee insertar en el nombre.
- > Desplácese entre las posiciones de los caracteres presionando el botón de navegación hacia la izquierda o hacia la derecha.
- > Pulse el botón central para guardar el nombre.
- > Si es preciso, repita el procedimiento para asignar un nombre a otros números de canal.
- > Cuando haya terminado de asignar nombres a los canales que desee, pulse el botón central para aceptar la lista modificada o mantenga pulsado el botón BACK para abandonar todos los menús sin guardar las modificaciones.

#### Eliminar canales sintonizados ...

- > En el menú MODIFICAR CANALES, marque el canal que desee eliminar.
- > Presione el botón de navegación hacia la derecha para retirar el canal de la lista.
- > Pulse el botón amarillo para eliminar el canal.
- > Pulse de nuevo el botón amarillo para confirmar la eliminación o presione el botón de navegación hacia la izquierda dos veces para volver a introducir el canal en la lista.
- > Cuando haya terminado de eliminar los canales que desee, mantenga pulsado el botón BACK para abandonar todos los menús.

#### MODIFICAR CANALES

1 2 TV 2 3 ..... 4 BBC 1 5 EUROSPORT 6 TV 4 7 ZDF 8 ..... 9 DISCOVER

#### Mover un canal.

| M  | DDIFICAR CANALES |
|----|------------------|
| 1  |                  |
| 2  | TV 2             |
| 3  | Α                |
| 4  | BBC 1            |
| 5  | EUROSPORT        |
| 6  | TV 4             |
| 7  | ZDF              |
| 8  |                  |
| 9  | DISCOVER         |
| 10 |                  |

Asignar un nombre a un canal.

| M  | DDIFICAR CANALES |      |
|----|------------------|------|
|    |                  |      |
|    |                  | TV 2 |
| 3  |                  |      |
| 4  | BBC 1            |      |
| 5  | EUROSPORT        |      |
| 6  | TV 4             |      |
| 7  | ZDF              |      |
| 8  |                  |      |
| 9  | DISCOVER         |      |
| 10 |                  |      |
|    |                  |      |

Eliminar un canal.

#### Ajuste de los canales sintonizados

Puede guardar los canales de televisión en los números de canal que desee. Sintonice con precisión la frecuencia de los canales, indique la presencia de canales codificados y elija los tipos de sonido apropiados para cada canal.

- > Abra el menú CONFIGURAR TV y marque la opción SINTONIZAR.
- > Pulse el botón central para abrir el menú SINTONIZAR y marque la opción SINTONIZACIÓN MANUAL.
- > Pulse el botón central para abrir el menú SINTONIZACIÓN MANUAL.
- > Presione el botón de navegación hacia arriba o hacia abajo para desplazarse por los elementos del menú.
- > Presione el botón de navegación hacia la izquierda o hacia la derecha para ver las opciones disponibles para cada elemento.
- > Si selecciona NOMBRE, pulse a continuación el botón verde para iniciar el procedimiento de asignación de un nombre. Presione el botón de navegación hacia arriba o hacia abajo para introducir los caracteres que componen el nombre. Presione el botón de navegación hacia la izquierda o hacia la derecha para desplazarse por los caracteres del nombre.
- > Una vez finalizada la edición, pulse el botón central para aceptar las modificaciones.
- > Pulse el botón central para guardar el canal ajustado.
- > Mantenga pulsado el botón BACK para abandonar todos los menús.

Si el menú contiene la opción SISTEMA TV, compruebe que se encuentre seleccionado el sistema de emisión correcto antes de comenzar a sintonizar.

Si algún canal se emite en dos idiomas y desea disfrutar de ambos, puede guardar dos veces el canal, una vez en cada idioma.

#### SINTONIZACIÓN MANUAL

| FRECUENCIA        | 217     |
|-------------------|---------|
| N° DE CANAL       | 7       |
| NOMBRE            | DR 1    |
| SINTONIZ. PRECISA | 0       |
| DESCODIFIC.       | NACTIVO |
| SISTEMA TV        | PAL B/G |
| CONFIGURAR SONIDO | STEREO  |

Aunque guarde un tipo de sonido o idioma, podrá cambiar entre los diversos tipos disponibles durante la reproducción de un programa de televisión.

## Resintonización o agregación de canales

Puede hacer que el televisor busque los canales de televisión por usted.

Preestablezca hasta 99 canales de televisión diferentes en los números de canal que prefiera y asigne un nombre específico a cada uno de ellos.

Puede sintonizar canales nuevos (por ejemplo, si se traslada) o volver a sintonizar canales que haya eliminado anteriormente.

La sintonización de canales a través del menú AÑADIR CANALES no altera la configuración de aquellos que ya se encuentran sintonizados. Ello le permitirá conservar sus nombres, su orden en la lista de televisión y cualquier configuración especial que les haya aplicado. Puede volver a sintonizar todos los canales de televisión permitiendo al televisor sintonizarlos automáticamente. También puede agregar un canal nuevo o actualizar uno que ya se encuentre sintonizado pero haya cambiado de frecuencia, por ejemplo.

- > Abra el menú CONFIGURAR TV y marque la opción SINTONIZAR.
- > Pulse el botón central para abrir el menú SINTONIZAR.

#### Resintonizar canales a través de la función de sintonización automática ...

- > En el menú SINTONIZAR, marque la opción SINTONIZACIÓN AUTOMÁTICA.
- > Pulse el botón central para abrir el menú SINTONIZACIÓN AUTOMÁTICA.
- > Presione el botón de navegación hacia la derecha para iniciar la sintonización automática.
- > Una vez finalizada la sintonización automática, aparecerá el menú MODIFICAR CANALES. Dicho menú le permitirá asignar nombres a los canales o eliminar aquellos que no desee conservar.

#### Agregar nuevos canales de televisión ...

- > En el menú SINTONIZAR, marque la opción AÑADIR CANALES.
- > Pulse el botón central para abrir el menú AÑADIR CANALES.
- > Presione el botón de navegación hacia la derecha para comenzar. Los canales nuevos se agregarán automáticamente conforme el televisor los encuentre.
- > Una vez finalizada la sintonización y agregados los nuevos canales, aparecerá el menú MODIFICAR CANALES. Dicho menú le permitirá asignar nombres a los canales o eliminar aquellos que no desee conservar. De forma predeterminada, el cursor se colocará en el primero de los nuevos canales agregados a la lista.

#### SINTONIZACIÓN AUTOMÁTICA

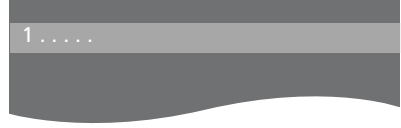

NOTA: Si resintoniza todos los canales de televisión, perderá todas las configuraciones que haya llevado a cabo.

| MODIFICAR CANALES |
|-------------------|
|                   |
| 31 PRIME          |
| 32TV 2            |
| 33                |
| 34 BBC 1          |
| 35 EUROSPORT      |
| 36 TV 4           |
| 37 ZDF            |
| 38                |
| 39 DISCOVER       |
| 40                |
|                   |

## Configuración de altavoces: sonido envolvente

Agregue unos altavoces Power Link y un subwoofer BeoLab a su televisor para disfrutar de un sistema de sonido envolvente.

Adaptar una instalación de sonido envolvente a su sala de estar es muy sencillo. Permita que la imagen determine su posición ideal de escucha y visualización. Disfrutará de la experiencia sonora de mayor calidad dentro del área delimitada por los altavoces.

#### Seleccione los tipos de altavoz instalados

Encienda el televisor antes de comenzar a ajustar la configuración de los altavoces.

#### Para registrar los tipos de altavoz ...

- > Abra el menú CONFIGURAR TV y marque la opción OPCIONES.
- > Pulse el botón central para abrir el menú OPCIONES y marque la opción CONFIGURAR SONIDO
- > Pulse el botón central para abrir el menú CONFIGURAR SONIDO y marque la opción TIPOS DE ALTAVOCES.
- > Pulse el botón central para abrir el menú TIPOS DE ALTAVOCES y presione el botón de navegación hacia la izquierda o hacia la derecha para seleccionar un tipo de altavoz.
- > Pulse el botón de navegación hacia dentro para pasar al siguiente altavoz. De nuevo, presione el botón de navegación hacia la izquierda o hacia la derecha para seleccionar un tipo de altavoz.
- > Pulse el botón central para guardar la configuración o BACK para abandonar el menú sin hacerlo.

#### TIPOS DE ALTAVOCES

FRONTALES BEOLAB 8000 TRASEROS BEOLAB 4000 SUBWOOFER SÍ

Para poder acceder a los menús DISTANCIA A ALTAVOCES y NIVELAR ALTAVOCES, debe configurarse al menos un altavoz frontal en el menú TIPOS DE ALTAVOCES.

#### Ajustar la distancia hasta los altavoces

Encienda el televisor desde su posición de visualización favorita. Introduzca las distancias en línea recta y en metros que separan su posición de la de cada uno de los altavoces.

# Para establecer las distancias hasta los altavoces ...

- > Abra el menú CONFIGURAR TV y marque la opción OPCIONES.
- > Pulse el botón central para abrir el menú OPCIONES y marque la opción CONFIGURAR SONIDO.
- > Pulse el botón central para abrir el menú CONFIGURAR SONIDO y marque la opción DISTANCIA A ALTAVOCES.
- > Pulse el botón central para abrir el menú DISTANCIA A ALTAVOCES.
- > Pase el cursor de un altavoz a otro y presione el botón de navegación hacia la izquierda o hacia la derecha para seleccionar la distancia aproximada en línea recta y en metros que separa su posición de visualización de la de cada uno de los altavoces.
- > Cuando haya introducido las distancias correspondientes, pulse el botón central para guardarlas o BACK para abandonar el menú sin hacerlo.

#### DISTANCIA A ALTAVOCES

| CENTRAL           | 1,0 M |
|-------------------|-------|
| FRONTAL IZQUIERDO | 1,0 M |
| FRONTAL DERECHO   | 1,0 M |
| TRASERO DERECHO   | 1,0 M |
| TRASERO IZQUIERDO | 1,0 M |
| SUBWOOFER         | 1,0 M |

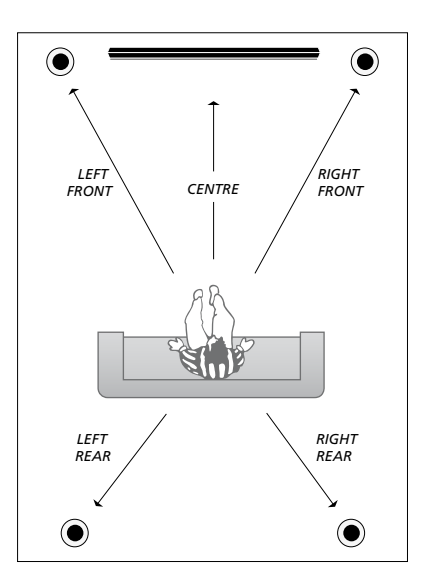

#### Calibrar el nivel de sonido

Una vez conectados al televisor los altavoces pertenecientes a una instalación de sonido envolvente, deberá llevar a cabo la calibración de los mismos.

Se generará un sonido de calibración alternativamente en cada uno de los altavoces conectados a la instalación de sonido envolvente. Su tarea será ajustar el nivel de sonido de cada uno de los altavoces conectados para que coincida con el del altavoz central. Puede elegir si desea que la secuencia de sonido se lleve a cabo de forma automática o manual.

Una vez que haya calibrado los altavoces, sólo necesitará volver a hacerlo si efectúa cambios en la instalación (por ejemplo, si desplaza uno o más altavoces).

|--|

| SECUENCIA         | MANUAL |
|-------------------|--------|
| FRONTAL IZQUIERDO |        |
| FRONTAL DERECHO   |        |
| TRASERO DERECHO   |        |
| TRASERO IZQUIERDO |        |

#### Para calibrar el nivel de sonido ...

- > Abra el menú CONFIGURAR TV y marque la opción OPCIONES.
- > Pulse el botón central para abrir el menú OPCIONES y marque la opción CONFIGURAR SONIDO.
- > Pulse el botón central para abrir el menú CONFIGURAR SONIDO y marque la opción NIVELAR ALTAVOCES.
- > Pulse el botón central para abrir el menú NIVELAR ALTAVOCES. Aparecerá marcada la opción SECUENCIA.
- > Presione el botón de navegación hacia la izquierda o hacia la derecha para seleccionar la opción AUTOMÁTICA o MANUAL.
- > Presione el botón de navegación hacia la izquierda o hacia la derecha para ajustar el sonido del altavoz y hacia arriba o hacia abajo para cambiar de altavoz.
- > Cuando haya ajustado el sonido de todos los altavoces de la instalación de sonido envolvente, pulse el botón central para guardar la configuración o BACK para abandonar el menú sin hacerlo.

#### Ver el nombre del sistema de sonido activo

Puede consultar el nombre del sistema de sonido activo para la fuente o el canal seleccionado. No podrá, no obstante, ajustar o preestablecer un sistema de sonido.

#### Para ver el sistema de sonido activo ...

- > Abra el menú CONFIGURAR TV y marque la opción OPCIONES.
- > Pulse el botón central para abrir el menú
   OPCIONES y marque la opción
   CONFIGURAR SONIDO.
- > Pulse el botón central para abrir el menú CONFIGURAR SONIDO y marque la opción SISTEMA DE SONIDO.
- > Pulse el botón central para abrir el menú SISTEMA DE SONIDO. Se mostrará el sistema de sonido activo.
- > Mantenga pulsado el botón BACK para abandonar todos los menús.

#### SISTEMA DE SONIDO

FORMATO DE ENTRADA: MONO/STEREO

FORMATO DE SALIDA: STEREO SPEAKER 1

Ejemplo de sistemas de sonido que podrían aparecer en el menú.

La combinación de altavoces no tiene por qué coincidir con el número de canales ofrecido por el sistema de sonido activo.

## Ajuste de los parámetros de imagen y sonido

La configuración predeterminada de los parámetros de imagen y sonido es apta para la mayoría de las situaciones de visualización y escucha. No obstante, puede ajustarla de acuerdo con sus preferencias.

Ajuste el brillo, el color o el contraste de la imagen. Los parámetros de sonido incluyen volumen, nivel de graves y nivel de agudos.

Puede guardar la configuración de imagen y sonido temporalmente (hasta que apague el televisor) o bien de forma permanente.

Active el MODO JUEGO si conecta una consola de videojuegos al televisor.

Si desea obtener más información acerca de cómo cambiar el formato de la imagen, consulte la guía de Primeros pasos.

#### Ajuste del brillo, el color o el contraste

Ajuste los parámetros de imagen a través del menú CONFIGURAR IMAGEN. La configuración temporal se cancela al apagar el televisor.

- > Abra el menú CONFIGURAR TV y marque la opción OPCIONES.
- > Pulse el botón central para abrir el menú OPCIONES y marque la opción CONFIGURAR IMAGEN
- > Pulse el botón central para abrir el menú CONFIGURAR IMAGEN.
- > Presione el botón de navegación hacia arriba o hacia abajo para desplazarse por los elementos del menú.
- > Presione el botón de navegación hacia la izquierda o hacia la derecha para ajustar los valores.
- > Pulse BACK para guardar la configuración hasta que el televisor se apague, o
- > ... pulse el botón central para guardar la configuración de forma permanente.

Si está configurando una fuente de vídeo VGA, aparecerán también las opciones siguientes:

- TAMAÑO HORIZ. ... Permite ajustar el tamaño de la imagen a lo largo del eje horizontal.
- TAMAÑO VERT. ... Permite ajustar el tamaño de la imagen a lo largo del eje vertical.
- POS. HORIZ. ... Permite ajustar la posición de la imagen a lo largo del eje horizontal.
- POS. VERT. ... Permite ajustar la posición de la imagen a lo largo del eje vertical.
  Recuerde que la configuración de estos cuatro parámetros sólo es válida para la resolución de pantalla activa en el momento del ajuste.

Para desactivar temporalmente la pantalla, pulse LIST y presione el botón de navegación hacia arriba o hacia abajo hasta que se muestre la opción P.MUTE en el visor de Beo4. A continuación, pulse el botón central. Para restablecer la pantalla, pulse el botón de una fuente. (Beo5: pulse para abrir la pantalla Escena; a continuación, pulse Imagen y, después, Apagar img. Para restablecer la pantalla, pulse de nuevo Apagar img.).

#### CONFIGURAR IMAGEN

| BRILLO      |  |
|-------------|--|
| CONTRASTE   |  |
| COLOR       |  |
| MATIZ COLOR |  |
| TAMAÑO      |  |
| MODO JUEGO  |  |

Si las señales se transmiten en formato 720p, 1080p o 1080i, el menú CONFIGURAR IMAGEN incluirá también la opción TAMAÑO.

#### Modo de juego

Active el 'Modo de juego' si desea conectar una consola de videojuegos o jugar a un juego en su PC usando el televisor como monitor. El modo de juego minimiza el retardo provocado por el procesamiento de la señal y se desactiva automáticamente al cambiar de fuente o pasar el televisor al modo standby.

#### Para usar el MODO JUEGO ...

- > Abra el menú CONFIGURAR TV y marque la opción OPCIONES.
- > Pulse el botón central para abrir el menú OPCIONES y marque la opción CONFIGURAR IMAGEN.
- > Pulse el botón central para abrir el menú CONFIGURAR IMAGEN.
- > Presione el botón de navegación hacia arriba o hacia abajo para seleccionar la opción MODO JUEGO.
- > Pulse repetidamente el botón central para cambiar entre las opciones ACTIVO e INACTIVO.

### Para activar el MODO JUEGO

#### directamente con Beo4 ...

- > Pulse LIST y presione el botón de navegación hacia arriba o hacia abajo hasta que se muestre la opción GAME en el visor de Beo4.
- > Pulse varias veces el botón central para cambiar entre las opciones ACTIVO e INACTIVO.

#### Para activar el MODO JUEGO directamente con Beo5....

> Pulse Juego para activar el MODO JUEGO. Pulse de nuevo dicho botón para desactivar el MODO JUEGO.

#### Ajuste de volumen, graves o agudos

La configuración predeterminada de los parámetros de sonido es apta para la mayoría de las situaciones de escucha. No obstante, puede ajustarla de acuerdo con sus preferencias.

Puede preestablecer los niveles de volumen, graves y agudos del sonido, así como los de un subwoofer.

Puede activar o desactivar la función de sonoridad. La función de sonoridad permite compensar la falta de sensibilidad del oído humano a las altas y bajas frecuencias, realzándolas cuando el nivel de volumen es bajo y haciendo la música más dinámica.

Por último, puede preestablecer dos combinaciones de altavoces predeterminadas: una para usarla cada vez que encienda una fuente de vídeo en el televisor y otra para cada vez que encienda una fuente de audio conectada al televisor. Aun así, podrá seleccionar una combinación de altavoces diferente siempre que lo desee.

Si desea obtener más información, consulte la página 26.

Para ajustar el sonido ...

- > Abra el menú CONFIGURAR TV y marque la opción OPCIONES.
- > Pulse el botón central para abrir el menú OPCIONES y marque la opción CONFIGURAR SONIDO.
- > Pulse el botón central para abrir el menú CONFIGURAR SONIDO y marque la opción AJUSTE.
- > Pulse el botón central para abrir el menú AJUSTE.
- > Presione el botón de navegación hacia arriba o hacia abajo para seleccionar el elemento que desee ajustar.
- > Presione el botón de navegación hacia la izquierda o hacia la derecha para ajustar los valores o elegir una configuración.
- > Pulse BACK para guardar la configuración hasta que el televisor se apague, o …
- > ... pulse el botón central para guardar la configuración de forma permanente.

|       |          | 67 |  |
|-------|----------|----|--|
| - MAR | <u> </u> | -  |  |

| VOLUMEN      |          |
|--------------|----------|
| GRAVES       |          |
| AGUDOS       |          |
| SUBWOOFER    |          |
| SONORIDAD    | ACTIVO   |
| VIDEO PREDET | SPEAKER3 |
| AUDIO PREDET | SPEAKER2 |
|              |          |

El contenido del menú AJUSTE variará en función de los componentes conectados al televisor.

## Uso habitual de las combinaciones de altavoces

Puede convertir su televisor en un sistema de sonido envolvente agregando unos altavoces Bang & Olufsen y un subwoofer BeoLab.

Cuando encienda una fuente, el televisor seleccionará automáticamente los altavoces apropiados dependiendo del tipo de sonido que mejor se adapte a la misma. La combinación de altavoces se optimiza al seleccionar la opción SPEAKER en el visor de Beo4 y pulsar el botón central en el mismo.

NOTA: Si sólo ha agregado dos altavoces frontales al televisor, únicamente tendrá acceso a las opciones SPEAKER 1 – 3.

#### Seleccionar altavoces para sonido cinematográfico

Puede seleccionar la combinación de altavoces que mejor se adapte a la fuente en uso siempre que los modos de altavoz correspondientes estén disponibles en el televisor.

- > Pulse LIST y presione el botón de navegación hacia arriba o hacia abajo hasta que se muestre la opción SPEAKER en el visor de Beo4 (Beo5: pulse para abrir la pantalla Escena; a continuación, pulse Altavoz para abrir la pantalla Altavoz).
- > Pulse el botón central si desea optimizar el sonido o 1 – 5 para seleccionar la combinación de altavoces que desee. (Beo5: pulse Optimizar o Modo 1 – 5). Los altavoces seleccionados se activarán automáticamente.
- > Mantenga pulsado el botón BACK para que desaparezca la opción SPEAKER del visor de Beo4 y volver a la fuente en uso. (Beo5: pulse para cerrar la pantalla Altavoz).

# Ajuste del balance de los altavoces con Beo4

Puede ajustar temporalmente el balance de los altavoces.

- > Pulse LIST y presione el botón de navegación hacia arriba o hacia abajo hasta que se muestre la opción BALANCE en el visor de Beo4. A continuación, pulse el botón central.
- > Pulse ▲, ♥, ♥ o ▶ para ajustar el balance de los altavoces hacia delante, hacia atrás, hacia la izquierda o hacia la derecha, respectivamente.
- > Mantenga pulsado el botón BACK para que desaparezca la opción SPEAKER del visor de Beo4 y volver a la fuente en uso.

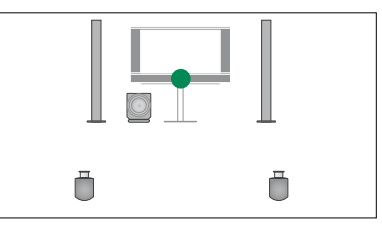

SPEAKER 1

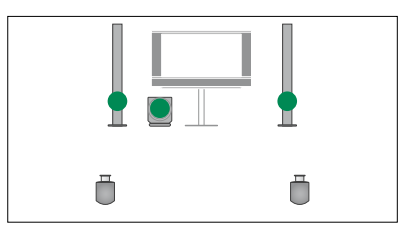

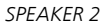

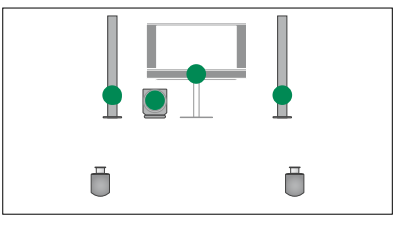

SPEAKER 3

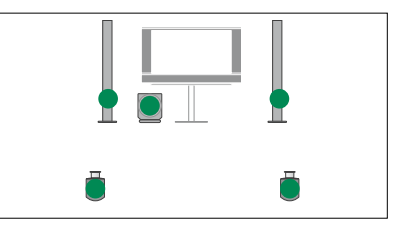

SPEAKER 4

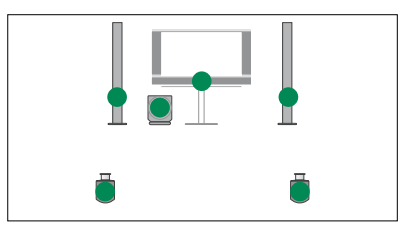

SPEAKER 5

# Configuración del televisor para que se encienda o se apague automáticamente

El televisor está equipado con un Temporizador de sueño integrado que le permite apagarse una vez transcurrido un determinado número de minutos.

También es capaz de activarse para la Reproducción programada de un equipo principal de audio o vídeo conectado a través de la toma Master Link.

Si la fuente de la Reproducción programada es DTV, la configuración deberá llevarse a cabo por medio del menú TEMP. REPRODUCCIÓN DE DTV.

#### Temporizador de sueño

Puede configurar el televisor para que se apague automáticamente una vez transcurrido un determinado número de minutos.

# Para activar la función Temporizador de sueño con Beo4 ...

- > Pulse LIST y presione el botón de navegación hacia arriba o hacia abajo hasta que se muestre la opción SLEEP en el visor de Beo4.
- > Pulse repetidamente el botón central para seleccionar el número de minutos.

#### Para desactivar la función Temporizador de sueño con Beo4 ...

- > Pulse LIST y presione el botón de navegación hacia arriba o hacia abajo hasta que se muestre la opción SLEEP en el visor de Beo4.
- > Pulse repetidamente el botón central hasta que se muestre la opción OFF en el visor del televisor.

#### Para activar o desactivar la función Temporizador de sueño con Beo5 ...

> Pulse Sueño y seleccione el número de minutos o la opción Desactivar.

# Para configurar el Temporizador de sueño a través del menú ...

- > Abra el menú CONFIGURAR TV y marque la opción TEMPORIZADOR DE SUEÑO.
- > Pulse el botón central para abrir el menú TEMPORIZADOR DE SUEÑO.
- > Pulse repetidamente el botón central para cambiar entre el número de minutos y la opción INACTIVO.

#### Reproducción programada

Si conecta un equipo de audio o vídeo Bang & Olufsen al televisor por medio de un cable Master Link, podrá excluirlo o incluirlo en las funciones de programación a través del menú PROGRAMAR. Por ejemplo, configure la Reproducción programada del televisor como ACTIVO y la Reproducción programada de un sistema de audio como INACTIVO para que las funciones de programación sólo se apliquen al televisor.

#### Para activar la Reproducción programada ...

- > Abra el menú CONFIGURAR TV y marque la opción PROGRAMAR.
- > Pulse el botón central para abrir el menú PROGRAMAR y marque la opción TEMPORIZADOR SÍ/NO.
- > Pulse el botón central para abrir el menú TEMPORIZADOR SÍ/NO.
- > Presione el botón de navegación hacia la izquierda o hacia la derecha para seleccionar la opción ACTIVO.
- > Pulse el botón central para guardar la configuración.

Si desea obtener más información acerca de cómo programar Temporizadores y activar o desactivar Reproducciones programadas en un equipo de audio o vídeo Bang & Olufsen periférico, consulte la Guía que se adjunta con el mismo.

#### Reproducción programada de la fuente DTV

Puede asociar una Reproducción programada a un equipo periférico de audio o vídeo Bang & Olufsen. Si la Reproducción programada hace uso del módulo DVB del televisor como fuente, recuerde indicar el MODO en el que desee que el módulo se ponga en marcha (es decir, como fuente de radio o como fuente de televisión). También deberá seleccionar el GRUPO de emisoras o canales que deberá activarse una vez llegado el momento de la ejecución de la Reproducción programada.

# Para configurar la Reproducción programada de la fuente DTV ...

- > Abra el menú CONFIGURAR TV y marque la opción OPCIONES.
- > Pulse el botón central para abrir el menú OPCIONES y marque la opción TEMP. REPRODUCCIÓN DE DTV.
- > Pulse el botón central para abrir el menú TEMP. REPRODUCCIÓN DE DTV y presione el botón de navegación hacia arriba o hacia abajo para cambiar entre los parámetros MODO y GRUPO.
- > Presione el botón de navegación hacia la izquierda o hacia la derecha para seleccionar la configuración que desee.
- > Pulse el botón central para guardarla.
- > Pulse BACK para retroceder a través de los menús o mantenga pulsado el botón para abandonarlos todos.

Nota: Si el sintonizador de televisión está deshabilitado y el módulo DVB se activa pulsando TV en el terminal a distancia, el menú recibirá el nombre TEMP. REPRODUCCIÓN DE TV.

Recuerde también configurar el menú PROGRAMAR como ACTIVO si la Reproducción programada debe activar el televisor o sus altavoces.

#### Standby automático

El televisor puede pasar

automáticamente al modo standby tras un determinado periodo de tiempo sin uso. El valor predeterminado de dicho periodo es de 4 horas. Esta función sólo es válida para el modo de vídeo, no así para el modo de audio.

## Para activar la función de standby automático ...

- > Abra el menú CONFIGURAR TV y marque la opción OPCIONES.
- > Pulse el botón central para abrir el menú OPCIONES y marque la opción STANDBY AUTOMÁTICO.
- > Pulse el botón central para abrir el menú STANDBY AUTOMÁTICO.
- > Presione el botón de navegación hacia arriba o hacia abajo para seleccionar la configuración que desee.
- > Pulse el botón **central** para guardarla.
- > Pulse BACK para retroceder a través de los menús o mantenga pulsado el botón para abandonarlos todos.

Una vez activada la función, el televisor mostrará un mensaje de advertencia si permanece sin uso durante el periodo de tiempo definido en el menú. Si no se lleva a cabo ninguna acción, el televisor se apagará poco después.

| _ |                           |          |  |
|---|---------------------------|----------|--|
|   | TEMP. REPRODUCCIÓN DE DTV |          |  |
|   | MODO                      | TV       |  |
|   | GRUPO CANALES             | DEPORTES |  |
|   |                           |          |  |
|   |                           |          |  |
|   |                           |          |  |
|   |                           |          |  |

El menú TEMP. REPRODUCCIÓN DE DTV

# STANDBY AUTOMÁTICO

DESPUES DE 1 HORA DESPUÉS DE 2 HORAS DESPUÉS DE 4 HORAS INACTIVO

#### El menú STANDBY AUTOMÁTICO

## Configuración del terminal a distancia Beo4

Configure el televisor de acuerdo con el tipo de terminal a distancia Beo4 que desee usar (con o sin botón de navegación).

Puede configurar el televisor para controlarlo con un terminal a distancia sin botón de navegación incluso aunque el suyo disponga de uno. Ello puede resultar de utilidad si dispone de un sistema BeoLink del que también forme parte un televisor que no cuente con el menú CONFIGURACIÓN DE BEO4.

Si configura el televisor para controlarlo sin el botón de navegación y cuenta con un terminal a distancia Beo4 dotado del mismo, deberá cambiar también la configuración del parámetro MODE de Beo4. Consulte la Guía de Beo4 si desea obtener más información.

#### Tipo de Beo4

Use el menú CONFIGURACIÓN DE BEO4 para indicar al televisor si el terminal a distancia Beo4 que está usando cuenta o no con el botón de navegación.

#### Para configurar el terminal a distancia Beo4 ...

- > Abra el menú CONFIGURAR TV y marque la opción OPCIONES.
- > Pulse el botón central para abrir el menú OPCIONES y marque la opción CONFIGURACIÓN DE BEO4.
- > Pulse el botón central para abrir el menú CONFIGURACIÓN DE BEO4.
- > Presione el botón de navegación hacia arriba o hacia abajo para seleccionar la opción que desee.
- > Pulse el botón central para guardarla.
- > Pulse BACK para retroceder a través de los menús o mantenga pulsado el botón para abandonarlos todos.

#### CONFIGURACIÓN DE BEO4

#### BOTÓN DE NAVEGACIÓN

#### SIN BOTÓN DE NAVEGACIÓN

Si desea obtener información acerca del control de los menús con los distintos tipos de terminales a distancia, consulte la página 4.

## Activación de características

El menú ACTIVACIÓN CARACTERÍSTICAS ofrece la posibilidad de activar características adicionales en el televisor. Si desea obtener más información acerca de las características adicionales, póngase en contacto con su distribuidor de Bang & Olufsen.

#### Clave de activación de característica

Para habilitar el acceso a las características adicionales es preciso introducir una clave de activación de característica. Puede adquirir dicha clave a través de su distribuidor de Bang & Olufsen. Una vez activadas, las claves no se pueden volver a desactivar.

Para introducir una clave de activación ...

- > Abra el menú CONFIGURAR TV y marque la opción OPCIONES.
- > Pulse el botón central para abrir el menú OPCIONES y marque la opción ACTIVACIÓN CARACTERÍSTICAS.
- > Pulse el botón central para abrir el menú ACTIVACIÓN CARACTERÍSTICAS.
- > Seleccione la característica que desee activar y pulse el botón central.
- > Use el teclado numérico para introducir la clave de 12 dígitos. Si introduce un número incorrecto, elimínelo presionando el botón de navegación hacia la izquierda. Para eliminar todos los números introducidos, pulse BACK.
- > Una vez introducidos todos los números, pulse el botón central para aceptar.

# ACTIVACIÓN CARACTERÍSTICAS

### **HDMI MATRIX**

La característica HDMI MATRIX es una característica adicional que puede adquirirse por separado. Una vez introducida la clave de activación de la característica adquirida, el televisor habilita el software correspondiente. En sí la Matriz HDMI es un producto físico que se puede conectar para permitir la conexión de un máximo de 32 fuentes externas al televisor todas ellas accesibles a través del terminal a distancia Beo5 Si desea obtener más información acerca de las características adicionales. póngase en contacto con su distribuidor de Bang & Olufsen.

#### Información importante

#### La matriz HDMI MATRIX debe ser conectada y configurada por un distribuidor de Bang & Olufsen.

- Antes de comenzar a usar la Matriz HDMI, es necesario volver a configurar el terminal a distancia Beo5.
- El uso de la Matriz HDMI con un terminal a distancia Beo4 no es posible.
- Una instalación no puede contar con más de una Matriz HDMI.
- No se puede configurar una Matriz HDMI sobre un Expansor HDMI.

#### HDMI MATRIX MATRIX SÍ ENTRADAS 16 TOMA IR PUC1 TIPO DE IR CONEXIÓN HDMI A

#### Parámetros del menú HDMI MATRIX ...

El menú HDMI MATRIX permite configurar los parámetros relacionados con una Matriz HDMI.

#### En el menú EQUIPOS CONECTADOS ...

- > Abra el menú HDMI MATRIX.
- > Configure el campo MATRIX como SÍ.
- > Configure el campo ENTRADAS a una cifra equivalente o superior al número de fuentes que haya conectado.
- > Seleccione una toma IR. No podrá seleccionar la opción NINGUNA.
- > Configure el parámetro TIPO DE IR para indicar al televisor cómo debe controlar la Matriz HDMI conectada.
- > Seleccione una toma HDMI. No podrá seleccionar la opción NINGUNA.
- > Pulse el botón central para guardar la configuración del menú HDMI MATRIX.
- > Una vez guardada la configuración, seleccione un tipo de Matriz HDMI.
- > Pulse el botón central para guardar la configuración.

Si en el futuro decidiese deshabilitar la configuración guardada de una Matriz HDMI configurando el campo HDMI MATRIX como NO, la configuración de ENTRADAS no se eliminará. Como resultado, si volviese a configurar el campo como SÍ, dicha configuración se reactivaría automáticamente.

#### **Agregar fuentes a una instalación ...** Las fuentes conectadas a la Matriz HDMI

deben registrarse en el televisor.

#### Configuración de entradas ...

- > Configure las entradas una por una.
- > Asigne un nombre a cada entrada siguiendo las instrucciones que aparecerán en la pantalla. Si no asigna un nombre a alguna de las entradas, se usará el nombre de la lista de controlador PUC seleccionada.
- > Seleccione una fuente de controlador PUC para la entrada en cuestión. Las fuentes se dividen en cuatro categorías: SET-TOP BOX, DVD PLAYER/RECORDER, VIDEO RECORDER y OTHER.
- > Una vez guardada la configuración de una entrada podrá pasar a configurar la entrada siguiente. Repita el procedimiento descrito hasta que haya configurado todas las entradas conectadas.
- > Pulse el botón central para volver al menú EQUIPOS CONECTADOS.

#### HDMI MATRIX

| ENTRADA 1 | NINGUNA |
|-----------|---------|
| ENTRADA 2 | NINGUNA |
| ENTRADA 3 | NINGUNA |
| ENTRADA 4 | NINGUNA |
| ENTRADA 5 | NINGUNA |
| ENTRADA 6 | NINGUNA |
| ENTRADA 7 | NINGUNA |
| ENTRADA 8 | NINGUNA |

## Teletexto

El uso habitual del teletexto se describe en la guía de Primeros pasos. Puede guardar sus páginas de teletexto favoritas para acelerar su consulta.

# Guardar páginas de teletexto favoritas

Por cada canal de televisión que ofrezca servicio de teletexto es posible guardar hasta nueve páginas MEMO.

#### Para crear una página MEMO ...

- > Abra una página que consulte a menudo.
- > Presione el botón de navegación hacia la izquierda o hacia la derecha para marcar la opción CONFIG en la barra de menú y pulse el botón central. Las 9 posiciones MEMO disponibles aparecerán ordenadas numéricamente. La primera de ellas aparecerá marcada.
- > Pulse el botón central para guardar la página actual. El cursor pasará entonces a la siguiente posición MEMO disponible.
- > Use el teclado numérico de Beo4 para seleccionar la siguiente página de teletexto que desee guardar.
- > Repita el procedimiento descrito por cada una de las páginas que desee guardar.
- > Para abandonar la configuración de páginas MEMO, marque la opción BACK en la barra de menú del teletexto y pulse el botón central.
- > Pulse **BACK** para abandonar el teletexto.

#### Uso habitual de las páginas MEMO

Puede que desee abrir rápidamente las páginas MEMO de un servicio de teletexto, por ejemplo, si se marcha a trabajar y desea consultar la información de tráfico.

#### Para ver páginas MEMO ...

- > Pulse TEXT para abrir el teletexto.
- > Pulse ◀ o ➡ para desplazarse por las páginas MEMO.
- > Pulse BACK para abandonar el teletexto.

#### Para eliminar una página MEMO ...

- > Presione el botón de navegación hacia la izquierda o hacia la derecha para marcar la opción CONFIG y pulse el botón central.
- > Coloque el cursor sobre la página MEMO que desee eliminar y pulse el botón amarillo.
- > Pulse de nuevo el botón amarillo para confirmar la operación.

# Para ver los subtítulos de teletexto de un canal ...

Si desea que los subtítulos de teletexto de un canal concreto aparezcan automáticamente, guarde la página correspondiente como página MEMO 9. Recuerde que los subtítulos no se mostrarán si la fuente de teletexto es el sintonizador DVB-HD ni si el teletexto se muestra en el modo de pantalla dual.

## Control de otros equipos con Beo4 o Beo5

El controlador Peripheral Unit Controller integrado actúa como intérprete entre un equipo de vídeo periférico (como un receptor digital, un grabador de vídeo o un reproductor de DVD) y un terminal a distancia Bang & Olufsen.

Use un terminal a distancia Bang & Olufsen para acceder a las funciones ofrecidas por un equipo de otro fabricante.

Al encender el equipo, las funciones estarán disponibles a través de un menú superpuesto en la pantalla del televisor si usa un terminal a distancia Beo4, o bien en la pantalla de Beo5 si es éste el terminal a distancia que usa.

Si desea obtener información acerca de las diferentes funciones que el equipo pone a su alcance, consulte su manual del usuario.

No todos los equipos de vídeo periféricos son compatibles con Bang & Olufsen. Si desea obtener información acerca de los equipos compatibles, póngase en contacto con su distribuidor de Bang & Olufsen.

#### Uso del terminal a distancia Beo4

Si dispone de un terminal a distancia Beo4, podrá acceder a determinadas funciones directamente a través del terminal a distancia al encender el equipo. El acceso a las demás funciones será posible a través de un menú superpuesto que podrá abrir en la pantalla. Dicho menú le permitirá ver qué botones de Beo4 activan funciones o servicios específicos.

Su distribuidor de Bang & Olufsen puede proporcionarle un esquema de asignación de botones que le facilitará el uso de equipos periféricos con Beo4.

- > Pulse el botón de una fuente (por ejemplo, VMEM) para encender el equipo periférico.
- > Pulse MENU para abrir el menú superpuesto.
- > Pulse el botón numérico que active la función que desee o uno de los botones de colores para activar una función.

El menú superpuesto de un equipo periférico conectado a un televisor instalado en la habitación principal no se puede representar en la pantalla de un televisor instalado en una habitación periférica.

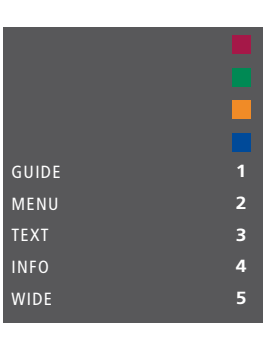

Ejemplo de un menú superpuesto. Los botones de Beo4 se muestran a la derecha del menú, mientras que las funciones que controlan dichos botones se muestran a la izquierda. Es posible que el menú incluya también botones del terminal a distancia perteneciente al equipo periférico.

#### Uso directo con Beo4

Si sabe qué botón de Beo4 activa la función que desea, puede activar dicha función sin abrir antes el menú superpuesto.

#### Con el equipo encendido ...

- > Pulse uno de los botones de colores para activar una función.
- > Mantenga pulsado el botón central para abrir la Guía de canales o la barra 'Ahora/A continuación', dependiendo de la compatibilidad del equipo en uso con dichas funciones.
- > Pulse  $\blacktriangle$  o  $\blacktriangledown$  para recorrer los canales\*.
- > Pulse MENU y use los botones numéricos para activar la función que desee.

\* Esta función no es válida para terminales a distancia Beo4 sin botón de navegación.

#### Uso de los menús de un equipo

Una vez activado un equipo periférico, podrá controlar sus menús a través del terminal a distancia.

#### Con los menús del equipo abiertos ...

- > Presione el botón de navegación hacia arriba, hacia abajo, hacia la izquierda o hacia la derecha para desplazarse por los menús.
- > Pulse el botón central para seleccionar y activar una función.
- > Pulse los botones numéricos para introducir información en los menús o servicios cuando corresponda.
- > Use los botones de colores según lo indicado en los menús del equipo periférico.
- > Pulse BACK para retroceder a través de los menús o mantenga pulsado el botón para abandonarlos todos.

#### Uso del terminal a distancia Beo5

El terminal a distancia Beo5 permite controlar las principales funciones de un equipo. Es posible, no obstante, que no sea compatible con todas ellas. Los servicios y funciones disponibles se muestran en la pantalla de Beo5 al activar el equipo.

- > Pulse el botón de una fuente (por ejemplo, DTV) para encender el equipo periférico.
- > Pulse el botón de la pantalla de Beo5 que active la función que desee.

Si ha seleccionado el equipo periférico como fuente, pulse **MENU** dos veces para abrir el menú principal del televisor.

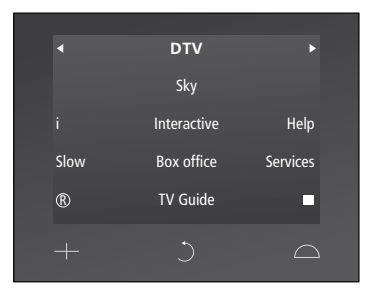

Ejemplo de una pantalla de Beo5 destinada al control de un receptor digital.

## Conexión y control de un sistema de audio

Si el televisor está equipado con el módulo de sistema opcional y conecta un sistema de audio compatible a través de un cable Master Link, podrá disfrutar de las ventajas que proporciona un sistema de audio/vídeo integrado.

Reproduzca un CD en el sistema de audio por medio de los altavoces conectados al televisor o vea un programa de televisión y envíe el sonido a los altavoces del sistema de audio.

Los equipos del sistema AV pueden estar reunidos en una única habitación o repartidos entre dos habitaciones, al estar el televisor instalado en una habitación y el sistema de audio, con un juego de altavoces, en otra.

Recuerde que no todos los sistemas de audio Bang & Olufsen se pueden integrar con el televisor.

#### Conexión de un sistema de audio al televisor

Use un cable BeoLink para conectar las tomas MASTER LINK del televisor a las del sistema de audio.

# Programación de la configuración AV con Beo4

Use el terminal a distancia Beo4 para configurar el televisor en la opción Option correcta como parte de un sistema AV. Pase todo el sistema al modo standby en primer lugar.

Configurar la opción Option del televisor ...

- > Pulse LIST mientras mantiene pulsado el botón • (standby) en Beo4.
- > Suelte ambos botones.
- > Pulse LIST y presione el botón de navegación hacia arriba o hacia abajo hasta que se muestre la opción OPTION? en el visor de Beo4. A continuación, pulse el botón central.
- > Pulse LIST y presione el botón de navegación hasta que se muestre la opción V.OPT en el visor de Beo4. A continuación, introduzca el número que corresponda (1, 2 o 4).

## Configurar la opción Option del sistema de audio ...

- > Pulse LIST mientras mantiene pulsado el botón • (standby) en Beo4.
- > Suelte ambos botones.
- > Pulse LIST y presione el botón de navegación hacia arriba o hacia abajo hasta que se muestre la opción OPTION? en el visor de Beo4. A continuación, pulse el botón central.
- > Pulse LIST y presione el botón de navegación hacia arriba o hacia abajo hasta que se muestre la opción A.OPT en el visor de Beo4. A continuación, introduzca el número que corresponda (0, 1, 2, 4, 5 o 6).

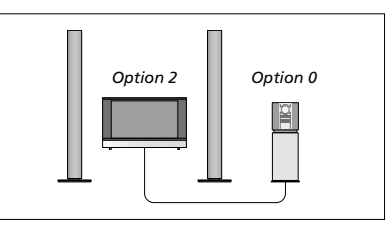

Si el televisor y el sistema de audio están instalados en la misma habitación con todos los altavoces conectados al televisor, configure el televisor en la opción Option 2 y el sistema de audio en la opción Option 0.

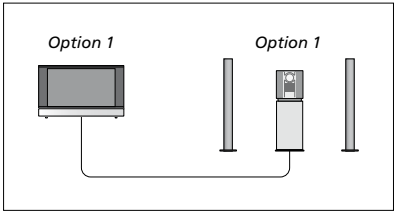

Si el televisor (con o sin altavoces adicionales) y el sistema de audio (con un juego de altavoces conectado) están instalados en la misma habitación, configure el televisor en la opción Option 1 y el sistema de audio en la opción Option 1.

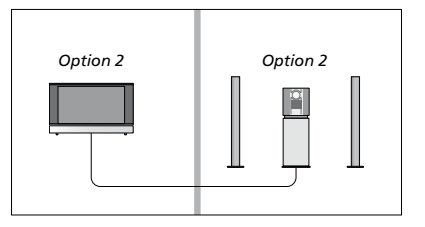

Si el sistema de audio está instalado en una habitación y el televisor (con o sin altavoces adicionales) está instalado en otra, configure el televisor en la opción Option 2 y el sistema de audio en la opción Option 2.

# Programación de la configuración AV con Beo5

Si el televisor se instala como parte de un sistema AV, puede que necesite configurarlo en la opción Option correcta con Beo5. Pase todo el sistema al modo standby en primer lugar.

#### Configurar la opción Option del televisor ...

- > Colóquese frente al televisor.
- > Pulse el botón central mientras mantiene pulsado el botón • (standby) para abrir el menú Configuración en Beo5.
- > Suelte ambos botones.
- > Pulse Programación opciones para abrir la pantalla de Programación de opciones Option en Beo5.
- > Pulse el botón que corresponda a la zona en la que está situado el televisor (por ejemplo, Área de TV).

## Configurar la opción Option del sistema de audio ...

- > Colóquese frente al sistema de audio.
- > Pulse el botón central mientras mantiene pulsado el botón • (standby) para abrir el menú Configuración en Beo5.
- > Suelte ambos botones.
- > Pulse Programación opciones para abrir la pantalla de Programación de opciones Option en Beo5.
- > Pulse el botón que corresponda a la zona en la que está situado el sistema de audio, por ejemplo, Área de audio.

#### Uso de un sistema de audio/vídeo

Si incorpora un sistema de audio al televisor, podrá seleccionar una combinación de altavoces apropiada para el contenido de vídeo o audio actual, así como grabar el sonido del contenido de vídeo en el sistema de audio.

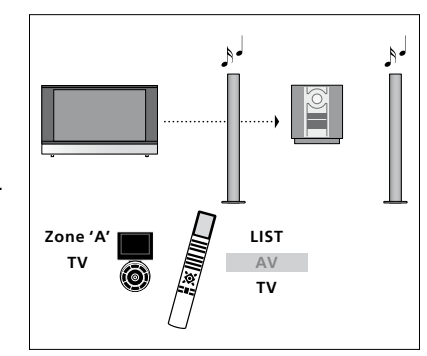

Para escuchar el sonido de una fuente de televisión a través de los altavoces del sistema de audio sin encender la pantalla, pulse LIST y presione el botón de navegación hacia arriba o hacia abajo hasta que se muestre la opción AV en el visor de Beo4. A continuación, pulse TV. (Beo5: seleccione la zona correspondiente a los altavoces del sistema de audio y pulse el botón de una fuente, como TV). Las instrucciones para Beo4 se indican a la derecha; las instrucciones para Beo5 se indican a la izquierda.

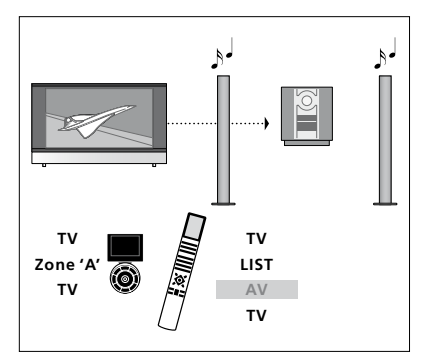

Para escuchar el sonido de una fuente de televisión a través de los altavoces del sistema de audio con la pantalla encendida, pulse TV, pulse LIST y presione el botón de navegación hacia arriba o hacia abajo hasta que se muestre la opción AV en el visor de Beo4. A continuación, pulse TV de nuevo. (Beo5: pulse TV y seleccione la zona correspondiente a los altavoces del sistema de audio; a continuación, pulse TV de nuevo). Las instrucciones para Beo4 se indican a la derecha; las instrucciones para Beo5 se indican a la izquierda.

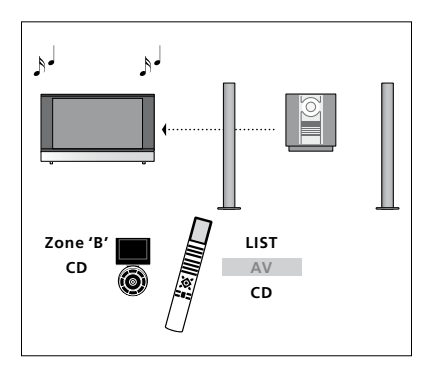

Para escuchar el sonido del sistema de audio a través de los altavoces conectados al televisor, pulse LIST y presione el botón de navegación hacia arriba o hacia abajo hasta que se muestre la opción AV en el visor de Beo4. A continuación, pulse CD. (Beo5: seleccione la zona correspondiente a los altavoces conectados al televisor y pulse el botón de una fuente de audio, como CD). Las instrucciones para Beo4 se indican a la derecha; las instrucciones para Beo5 se indican a la izquierda.

## Distribución de sonido e imagen con BeoLink

Si el televisor está equipado con el módulo de sistema opcional, podrá conectar y configurar un sistema BeoLink para ver imágenes y escuchar sonido en habitaciones periféricas.

Gracias a dicho sistema podrá, por ejemplo, conectar un televisor instalado en su sala de estar a otro equipo de vídeo o a un juego de altavoces instalado en otra habitación para 'trasladar' la imagen y el sonido a ella.

Si dispone de un sistema de distribución BeoLink instalado, podrá usar el televisor tanto en la habitación principal (por ejemplo, la sala de estar) como en una habitación periférica (por ejemplo, un estudio o dormitorio).

En determinadas circunstancias, es posible que necesite configurar el modulador.

#### **Conexiones periféricas**

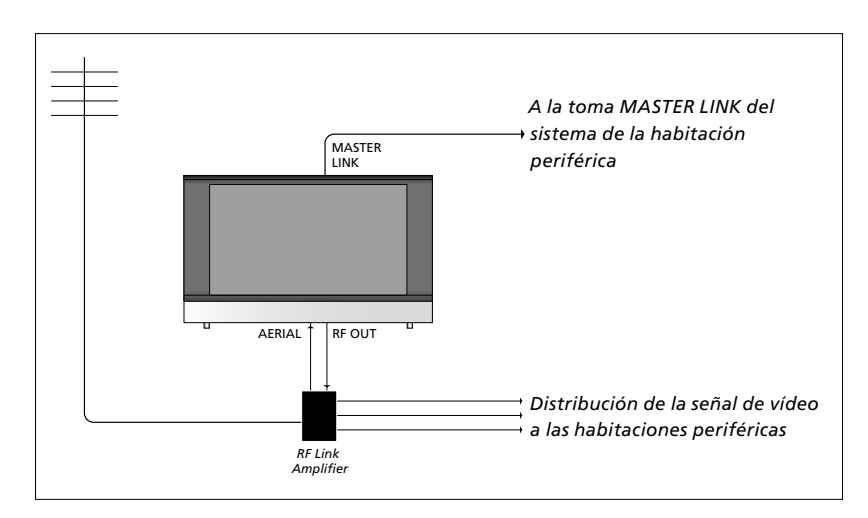

El televisor instalado en la habitación principal debe conectarse al sistema de la habitación periférica a través de un cable Master Link:

- > Conecte el cable Master Link a la toma MASTER LINK del televisor.
- > Si desea distribuir también señales de vídeo, conecte un cable de antena convencional a la toma RF OUT del televisor. Lleve el cable de antena hasta el amplificador de radiofrecuencia periférico y el cable Master Link hasta la habitación periférica. Siga las instrucciones de los equipos de la habitación periférica.

Si ya hay un sistema de audio conectado a la toma Master Link y desea conectar más equipos, deberá dividir el cable Master Link en dos y unirlo con el cable de la habitación periférica por medio de una caja de derivación especial. Si necesita ayuda, póngase en contacto con su distribuidor de Bang & Olufsen.

La distribución de señales digitales (HDMI) desde el televisor de la habitación principal al sistema de una habitación periférica no es posible.

#### Modulador del sistema

Si dispone de una instalación de audio (como un sistema BeoLink Active/ Passive) y desea instalar en la misma habitación un televisor que no se pueda vincular, deberá configurar el modulador del sistema como ACTIVO. La configuración predeterminada es AUTO, válida si se trata de un televisor Bang & Olufsen vinculable.

#### Para activar el modulador del sistema ...

- > Abra el menú CONFIGURAR TV y marque la opción OPCIONES.
- > Pulse el botón central para abrir el menú OPCIONES y marque la opción EQUIPOS CONECTADOS.
- > Pulse el botón central para abrir el menú EQUIPOS CONECTADOS y marque la opción SINTONÍA DE ENLACE.
- > Pulse el botón central para abrir el menú SINTONÍA DE ENLACE y marque la opción MODULADOR.
- > Presione el botón de navegación hacia la izquierda o hacia la derecha para seleccionar la opción ACTIVO.
- > Pulse el botón central para guardar la configuración, o …
- > ... mantenga pulsado el botón BACK para abandonar todos los menús sin hacerlo.

#### Frecuencia de enlace

Si, por ejemplo, un canal de televisión de su zona se emite en la misma frecuencia en la que se emite la señal predeterminada del sistema BeoLink, de 599 MHz, deberá sintonizar el modulador del sistema a una frecuencia que no se encuentre en uso. Tras cambiar la frecuencia de enlace del televisor de la habitación principal, deberá asegurarse de que la frecuencia de enlace del televisor de la habitación periférica coincida con ella.

#### Para cambiar la frecuencia de enlace ...

- > Abra el menú CONFIGURAR TV y marque la opción OPCIONES.
- > Pulse el botón central para abrir el menú OPCIONES y marque la opción EQUIPOS CONECTADOS.
- > Pulse el botón central para abrir el menú EQUIPOS CONECTADOS y marque la opción SINTONÍA DE ENLACE.
- > Pulse el botón central para abrir el menú SINTONÍA DE ENLACE y marque la opción FRECUENCIA.
- > Presione el botón de navegación hacia la izquierda o hacia la derecha para buscar una frecuencia que no se encuentre en uso.
- > Pulse el botón central para guardar la configuración, o …
- > ... mantenga pulsado el botón BACK para abandonar todos los menús sin hacerlo.

#### SINTONÍA DE ENLACE

| FRECUENCIA | 599  |
|------------|------|
| SISTEMA TV | B/G  |
| MODULADOR  | AUTO |
|            |      |

El menú SINTONÍA DE ENLACE.

| SINTONÍA DE ENLACE |     |
|--------------------|-----|
| FRECUENCIA         | 599 |
| SINTONIZ. PRECISA  | 0   |
| SISTEMA TV         | B/G |

El menú FRECUENCIA LINK.

Durante la sintonización de la frecuencia de enlace en la habitación periférica, se mostrará una imagen de prueba. La opción SINTONIZ. PRECISA sólo estará disponible en habitaciones periféricas/instalaciones configuradas en la opción Option 4.

## El televisor en una habitación periférica

Si dispone de una instalación BeoLink en su hogar y decide ubicar el televisor en una habitación periférica, podrá controlar todos los sistemas periféricos a través del mismo.

Siga los pasos descritos a continuación si conecta el televisor para su uso en una habitación periférica:

- Conecte el televisor de la habitación periférica a la red eléctrica.
- 2 Use el terminal a distancia para programar el televisor de la habitación periférica en la opción Option correcta.
- 3 Desconecte el televisor de la habitación periférica de la red eléctrica.
- 4 Lleve a cabo las conexiones necesarias.
- 5 Vuelva a conectar el televisor de la habitación periférica a la red eléctrica.

#### Configuración de la opción Option

Para que todo el sistema funcione correctamente, es esencial que el televisor de la habitación periférica esté programado en la opción Option correcta antes de conectarlo al televisor de la habitación principal.

#### Con Beo4 ...

- > Pulse LIST mientras mantiene pulsado el botón (standby) en Beo4.
- > Suelte ambos botones.
- > Pulse LIST y presione el botón de navegación hacia arriba o hacia abajo hasta que se muestre la opción OPTION? en el visor de Beo4. A continuación, pulse el botón central.
- > Pulse LIST y presione el botón de navegación hacia arriba o hacia abajo hasta que se muestre la opción V.OPT en el visor de Beo4. A continuación, pulse 6\*.

#### Con Beo5 ...

- > Colóquese frente al televisor de la habitación periférica.
- > Pulse el botón central mientras mantiene pulsado el botón • (standby) para abrir el menú Configuración en Beo5.
- > Suelte ambos botones.
- > Pulse Programación opciones para abrir la pantalla de Programación de opciones Option en Beo5.
- > Pulse el botón que corresponda a la zona en la que está situado el televisor.

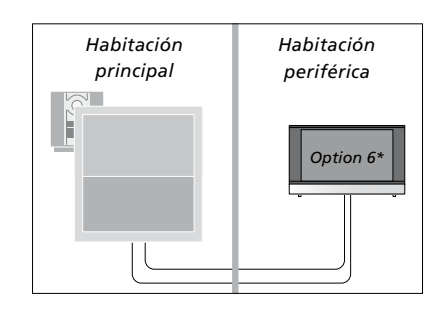

\*Si conecta el televisor para su uso en una habitación periférica en la que ya existan otros sistemas periféricos conectados, como unos altavoces, deberá configurarlo en la opción Option 5.

#### Uso en una habitación periférica

Puede controlar todos los sistemas periféricos a través del terminal a distancia desde una habitación periférica.

# Para usar una fuente presente sólo en una de las habitaciones ...

- > Pulse el botón de la fuente que desee usar (por ejemplo, RADIO).
- > Use la fuente seleccionada normalmente.

#### Para usar una fuente instalada en la habitación principal (tipo de fuente presente en ambas habitaciones) ...

- > Pulse LIST y presione el botón de navegación hacia arriba o hacia abajo hasta que se muestre la opción LINK en el visor de Beo4. (Beo5: pulse Link para abrir una pantalla de fuentes).
- > Pulse el botón de la fuente que desee usar (por ejemplo, TV).
- > Use la fuente normalmente.

#### Para usar una fuente instalada en una habitación periférica (tipo de fuente presente en ambas habitaciones) ...

- > Pulse el botón de la fuente que desee usar (por ejemplo, TV).
- > Use la fuente normalmente.

# Para escuchar sonido estéreo en una habitación periférica ...

Normalmente, el sonido que se distribuye a una habitación periférica desde una fuente de vídeo situada en la habitación principal (como un receptor digital) se transmite en modo mono. No obstante, es posible seleccionar sonido estéreo:

- > Pulse TV para encender el televisor.
- > Pulse LIST y presione el botón de navegación hacia arriba o hacia abajo hasta que se muestre la opción AV en el visor de Beo4. (Beo5: pulse AV para abrir una pantalla de fuentes).
- > Pulse DTV, por ejemplo, para activar una fuente conectada al televisor de la habitación principal (en este caso, un receptor digital).

El uso de esta función impide distribuir las demás fuentes de la habitación principal a otros sistemas instalados en habitaciones periféricas.

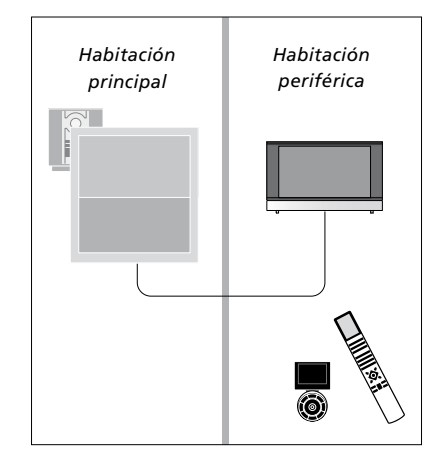

## Dos televisores en la misma habitación

Si instala el televisor en una habitación en la que ya exista otro televisor Bang & Olufsen y ambos pueden recibir las órdenes transmitidas a través del terminal a distancia, deberá modificar la configuración de la opción Option del televisor. Ello evitará la activación simultánea de ambos televisores.

Antes de programar la opción Option del televisor, desconecte el televisor que no desee programar de la red eléctrica. Ello le permitirá asegurarse de que sólo el televisor que desee programar reciba la programación de la opción Option.

#### Un terminal a distancia para ambos televisores

Para que el televisor funcione correctamente, es fundamental que esté configurado en la opción Option correcta. Consulte la página 41 si desea obtener información acerca de la programación de la opción Option. Si usa un terminal a distancia Beo4, configure el televisor en la opción Option 4; si usa un terminal a distancia Beo5, configure el televisor en la zona correcta\*.

#### Beo4: Uso del televisor en la opción Option 4 ...

Normalmente, es posible activar una fuente (como la fuente TV) con sólo pulsar el botón de la fuente correspondiente en el terminal a distancia. No obstante, si configura el televisor en la opción Option 4 y usa el terminal a distancia Beo4, deberá llevar a cabo los pasos descritos a continuación:

- > Pulse LIST\* y presione el botón de navegación hacia arriba o hacia abajo hasta que se muestre la opción LINK en el visor de Beo4.
- > Pulse el botón de una fuente (como TV).

\*Para que se muestre la opción LINK en el visor de Beo4, deberá agregarla primero a su lista de funciones. Consulte la Guía adjunta con Beo4.

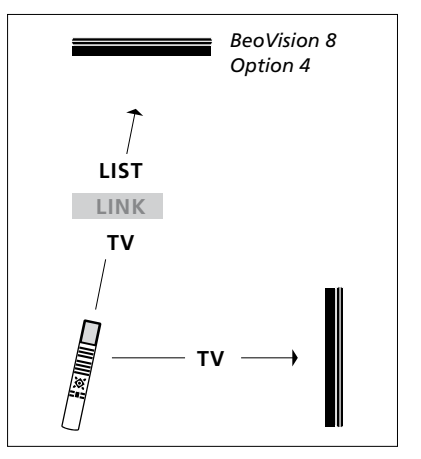

Uso con Beo4.

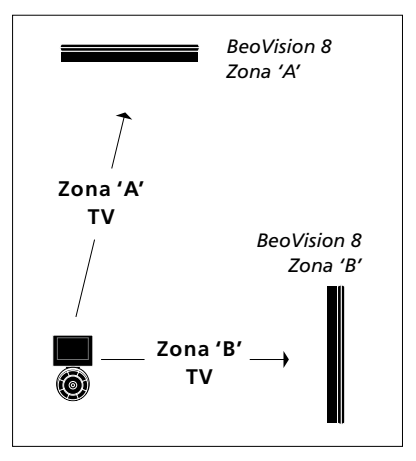

#### Uso con Beo5.

\*NOTA: Si desea obtener información acerca de la elección de zonas, póngase en contacto con su distribuidor de Bang & Olufsen.